# Verzamel een Admin-Tech in SDWAN-omgeving en upload naar TAC-case

# Inhoud

Inleiding Voorwaarden Vereisten Gebruikte componenten Achtergrondinformatie Beheer en technologie genereren Scenario 1. Van vManager voor apparaat online Scenario 2. Van de CLI voor apparaat onbereikbaar via vManager Scenario 3. Van de CLI voor cEdge Aanvullende opmerkingen Admin-Tech rechtstreeks overzetten naar een Cisco SR Voorwaarden Uploadtoken ophalen voor een SR SCM gebruiken om een token te verkrijgen Admin-Tech uploaden naar een SR Controleer de bijlage van de case

# Inleiding

Dit document beschrijft hoe u een **beheertechnologie kunt** starten in een SD-WAN-omgeving (Software Defined Wide Area Network).

# Voorwaarden

### Vereisten

Cisco raadt u aan kennis te hebben van Cisco SD-WAN.

### Gebruikte componenten

De informatie in dit document is gebaseerd op Cisco vManager.

De informatie in dit document is gebaseerd op de apparaten in een specifieke laboratoriumomgeving. Alle apparaten die in dit document worden beschreven, hadden een opgeschoonde (standaard)configuratie. Als uw netwerk live is, moet u zorgen dat u de potentiële impact van elke opdracht begrijpt.

# Achtergrondinformatie

Wanneer u een **admin-tech** initieert in een SD-WAN-omgeving (Software Defined Wide Area Network), is dit bedoeld om informatie op te nemen voor het Technical Assistance Center (TAC) om te helpen bij het oplossen van een probleem. Het helpt om de **admin-tech** in de probleemstaat vast te leggen. Het behandelt het gebruik van de vManager GUI en CLI, Edge-apparaat CLI en het uploaden van de **admin-tech** rechtstreeks in de Cisco TAC-case met het gebruik van het token-mechanisme.

# Beheer en technologie genereren

### Scenario 1. Van vManager voor apparaat online

Stap 1. Log in op vManager.

Stap 2. Navigeer naar **Gereedschappen > Operationele opdrachten**.

**Opmerking: Admin-Tech** wordt gegenereerd door een gebruiker die **netadmin-**rechten heeft of met een aangepaste gebruikersgroepgebruiker die schrijftoegang heeft tot **Tools**.

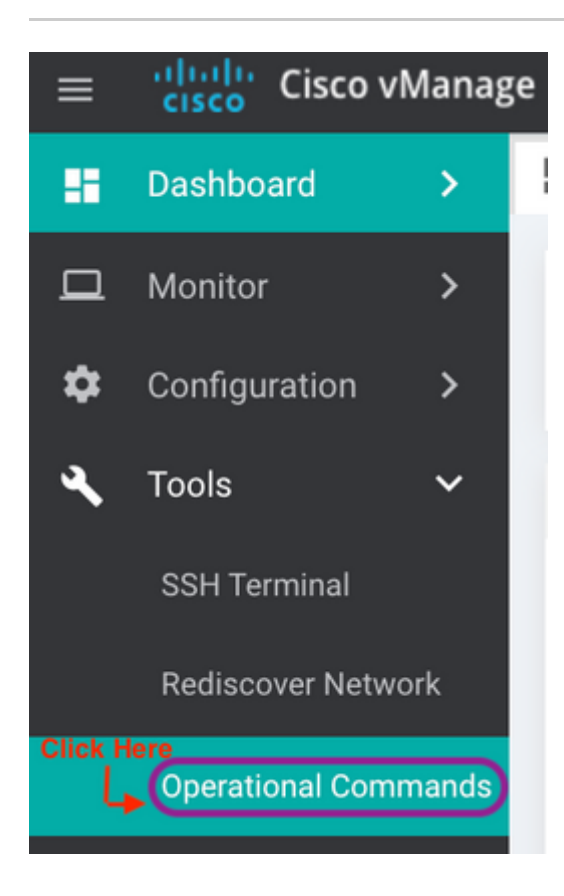

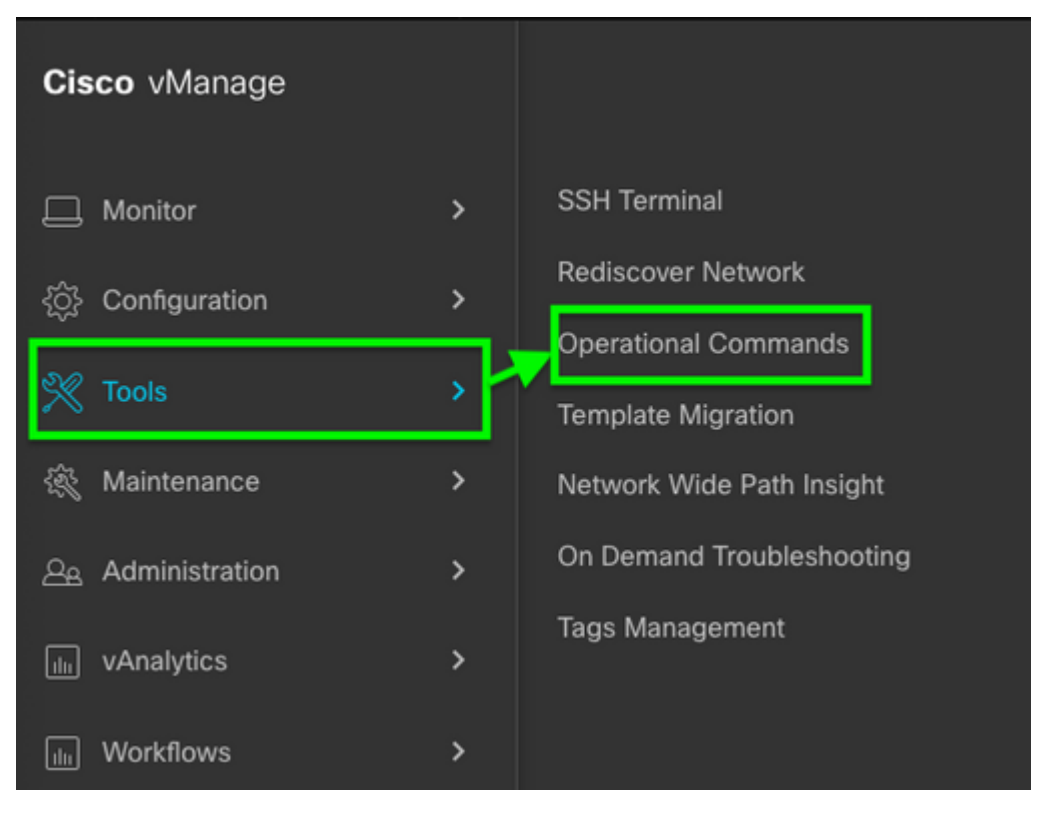

vManager 20.7.x en hoger

Stap 3. Klik op ... (drie punten) voor het apparaat waarvoor admin-tech moet worden gegenereerd (Stap A).

Stap 4. Klik op Beheer Tech (Stap B) zoals in de afbeelding.

| Hostname      | System IP | Device Model | Chassis Number/ID                    |
|---------------|-----------|--------------|--------------------------------------|
| 🌐 ts1_vManage | 1.1.1.5   | vManage      | 693b2c7e-f7f3-4405-b41d-73ca78980ee8 |
| 😵 ts_vsmart_w | 1.1.1.3   | vSmart       | ac564d4d-50f0-45a2-b4ed-c3d738601bd0 |
| A to vemarta  | 111/      | vemort       | 5605/1/0_1260_/770_b020_00d77fb00/20 |

Stap 5. Controleer de betreffende aankruisvakjes, zoals aangegeven in de afbeelding.

**Opmerking:** Als het apparaat is gecrasht, kiest u de **Core**-optie zoals aangegeven op de afbeelding. De kernbestanden, eenmaal verzameld via **admin-tech**, kunnen uit het apparaat in kwestie worden verwijderd. Als het geen crash is, zijn **Logs** en **Tech** het minimum dat moet worden geselecteerd om een **admin-tech** te genereren.

Stap 6. Klik op Generate.

**Opmerking:** Sluit het pop-upvenster omdat het enige tijd duurt om een **admin-tech** te genereren. De duur hangt af van de loggrootte van elk apparaat.

Generate admin-tech file for 1.1.1.5.

This process may take several minutes. After you click Generate, you cannot interrupt the process even if you close this window.

For each device, you can generate only one admin-tech file at a time.

| Include: | 🗹 Logs 🔽 Core | 🔽 Tech 🗲 | Step A<br>Check Box |
|----------|---------------|----------|---------------------|
|          |               |          | Step B              |
|          |               | Generate | Cancel              |

Stap 7. Klik op Admin Tech List tonen zoals in de afbeelding.

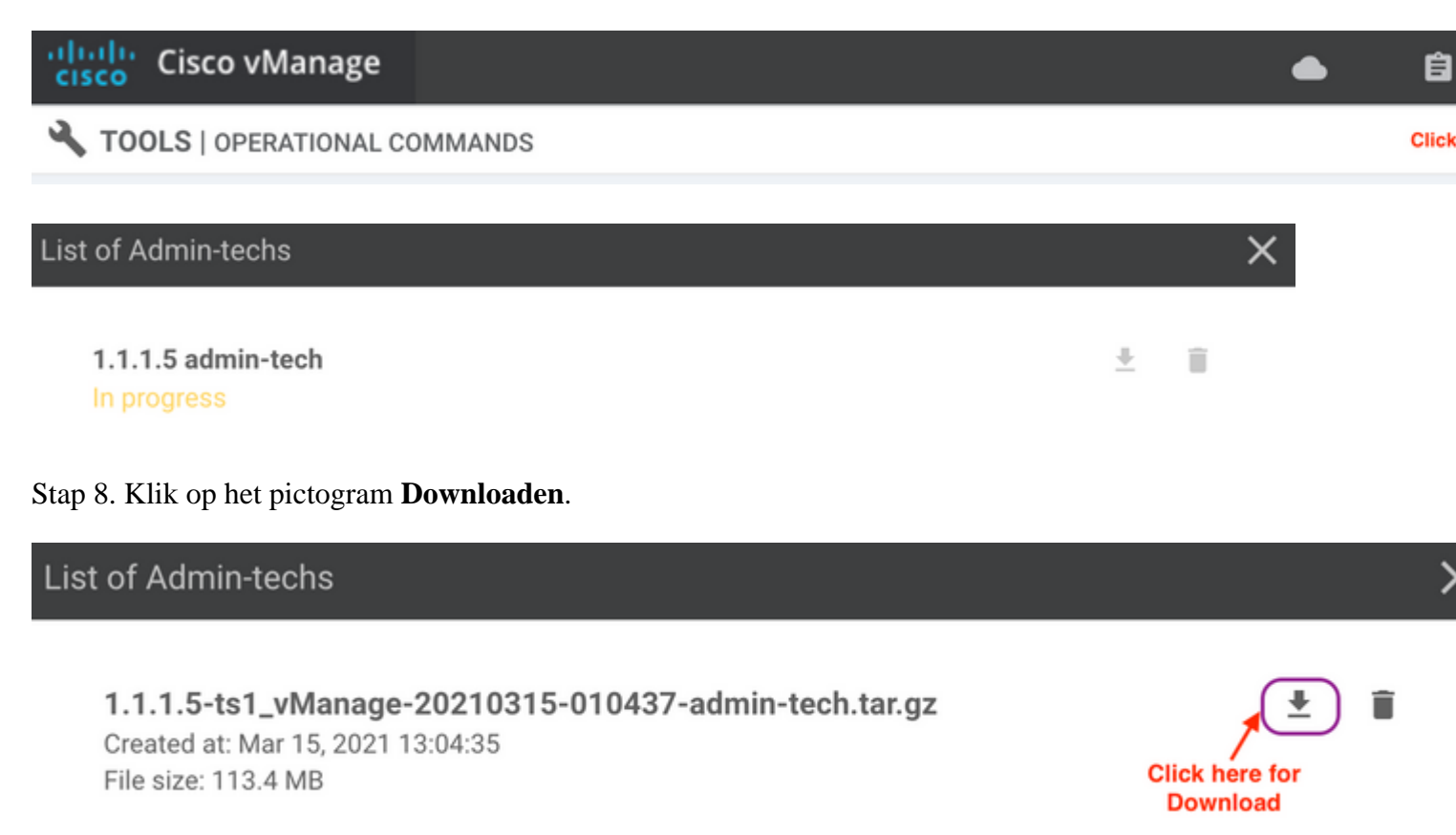

Downloaden vanuit het lokale systeem en uploaden naar een serviceaanvraag (SR).

#### Scenario 2. Van de CLI voor apparaat onbereikbaar via vManager

Stap 1. Log in op vEdge via Secure Shell (SSH).

<#root>

**Opmerking**: Admin-tech wordt gegenereerd door een gebruiker die netadmin rechten heeft. Voer de opdracht show users in de CLI in om de groep te tonen waartoe de gebruiker behoort.

Stap 2. Voer de opdracht admin-tech in zoals in deze afbeelding.

vEdge# show users SESSION USER CONTEXT FROM PROTO AUTH GROUP LOGIN TIME 99466 XXX.XXX.XXX.184 2021-03-15T21:56:00+00:00 admin cli ssh netadmin log vEdge# vEdge# request admin-tech Requested admin-tech initiated. Created admin-tech file '/home/admin/vEdge-20210315-095709-admin-tech.tar.gz' vEdge#

Stap 3. Kopieer de admin-tech uit de //home/admin/<date-time-admin-tech.tar.gz> directory.

Als de lokale gebruiker bijvoorbeeld **johndoe** is, **wordt admin-tech** in de map **/home/johndoe**/geplaatst. Als de **netadmin-**gebruiker is geverifieerd op basis van de RADIUS- of TACACS-centrale verificatieserver, wordt **admin-tech** standaard teruggevonden in de strong>/home/basic/-directory.

**Opmerking**: Windows-gebruikers gebruiken de WINSCP-toepassing om naar het lokale systeem te kopiëren.

**Opmerking**: Linux-gebruikers gebruiken de **scp**-opdracht om de **admin-tech** naar een bereikbaar systeem te kopiëren. De opdrachtsyntaxis is: **scp /home/admin/** @

#### Scenario 3. Van de CLI voor cEdge

Stap 1. Log in op cEdge via SSH.

<#root>

ssh -l

Stap 2. Voer de opdracht platform aanvraag software sdwan admin-tech in.

```
cEdge#request platform software sdwan admin-tech
Requested admin-tech initiated.
Created admin-tech file '/home/vmanage-admin/cEdge-20210315-041941-admin-tech.tar.gz'
IOS filename:: 'bootflash:vmanage-admin/cEdge-20210315-041941-admin-tech.tar.gz'
```

cEdge#

Stap 3. Kopieer de admin-tech naar TFTP, FTP, SCP naar de externe server.

Een voorbeeld van SCP van het lokale systeem wordt hier getoond.

```
MAC@M-L30D ~ % scp <user>@<IP-Address>:bootflash:vmanage-admin/cEdge-20210315-041941-admin
cEdge-20210315-041941-admin-tech.tar.gz
100% 31MB 91.0KB/s 05:53
Connection to 34.202.195.118 closed by remote host.
MAC@M-L30D ~ %
```

#### Aanvullende opmerkingen

**Opmerking**: in release 20.1.x en hoger is de optie om specifieke bestanden uit te sluiten van de **admin-tech** van de CLI beschikbaar.

vEdge:

```
vEdge# request admin-tech ?
Possible completions:
    delete-file-name Delete admin-tech file
    exclude-cores Include only /var/crash/info.core* and exclude the /var/crash/core* f
    exclude-logs Collect only vdebug logs
    exclude-tech Ignore /var/tech files
    | 0utput modifiers
    <cr>
    vEdge#
```

cEdge#

## Admin-Tech rechtstreeks overzetten naar een Cisco SR

Als u problemen met SDWAN wilt oplossen, uploadt u de **beheertechnologie** rechtstreeks van vManager naar een Cisco SR. U vindt het moeilijk om het nogal omvangrijke bestand naar uw eigen werkstation te downloaden wanneer u ver van de controller bent. Na de langzame download, moet u dan het bestand uploaden naar de SR, wat weer een langzaam proces is. In deze procedure wordt beschreven hoe u dit kunt bereiken via de GUI en CLI op vManager.

### Voorwaarden

Voor het uploaden naar het werk heeft vManager verbinding met het openbare internet nodig. Ciscocloudgehoste vManager-controllers hebben deze mogelijkheid. De gebruiker moet **netadmin** rechten hebben om een **admin-tech** te kunnen aanvragen. U kunt slechts één **admin-tech** tegelijk naar de SR overbrengen. Voor het uploaden naar de SR hebt u het SR-nummer en een uploadtoken nodig. Meer informatie over verschillende manieren om te uploaden wordt uitgelegd in <u>Uploads van klantbestanden naar Cisco Technical</u> <u>Assistance Center</u>. De Customer eXperience Drive (CXD)-procedure wordt in het voorbeeld gebruikt.

### Uploadtoken ophalen voor een SR

### SCM gebruiken om een token te verkrijgen

Wanneer een SR wordt geopend, genereert CXD automatisch een uploadtoken en voegt een opmerking in de SR in die het token bevat en informatie over het gebruik van de service.

Voltooi de volgende stappen om een uploadtoken op te halen:

Stap 1. Log in op <u>SCM</u>.

Stap 2. Open de gewenste case waarvoor u het uploadtoken wilt hebben.

Stap 3. Klik op het tabblad Attachments.

Stap 4. Klik op **Generate Token**. Zodra het token is gegenereerd, wordt dit rechts van de knop **Generate Token** weergegeven.

#### **Opmerkingen:**

-De gebruikersnaam is altijd het SR-nummer. De term **wachtwoord** en **token** verwijzen naar het uploadtoken, dat wordt gebruikt als wachtwoord wanneer dit wordt gevraagd door CXD.

- De notitie wordt automatisch binnen enkele minuten bij de SR gevoegd. Als de gebruiker de notitie niet kan vinden, kan deze contact opnemen met de SR-eigenaar en kan het token handmatig aangemaakt worden.

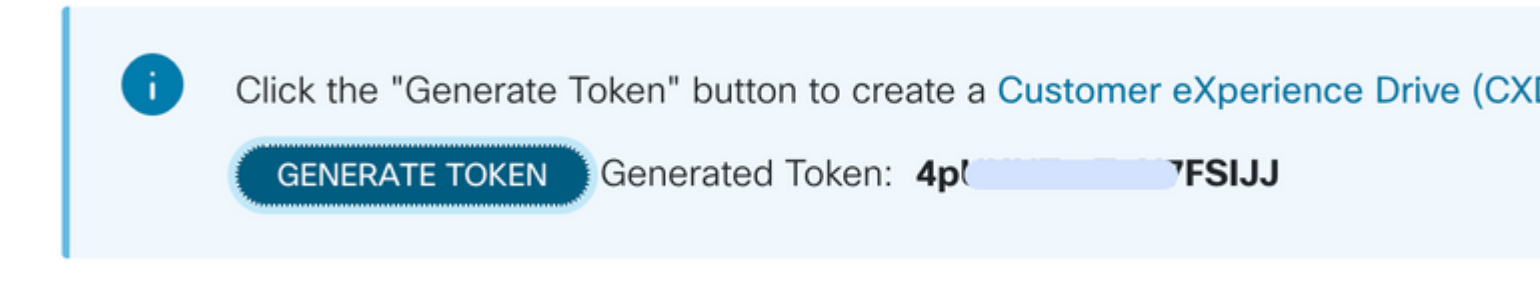

### Admin-Tech uploaden naar een SR

#### vManager GUI

Voor vManager 20.7.x en hoger voert u stap 1-7 uit in scenario 1. Van vManager voor apparaat online.

Zodra stap 7 is voltooid en de **admin-tech** is gegenereerd, klikt u op het **cloud-**pictogram, vult u de informatie in (SR-nummer, Token en VPN 0 of 512) en klikt u op **Upload**.

### List of Admin-techs

| Freated at: May 19<br>ile size: 77.0 MB             | 9, 2022 15:06:52                                                                       | -admin-tech.tar.gz                                                                                   |                           | <u> </u>           |
|-----------------------------------------------------|----------------------------------------------------------------------------------------|----------------------------------------------------------------------------------------------------|---------------------------|--------------------|
| Upload admin<br>This process ma<br>For each device, | -tech file to CXD (cxd.ci<br>y take several minutes. Afte<br>you can upload only one a | cco.com) for 10.0.0.12.<br>upload, you cannot interrupt the process even<br>min-tech file at a time. | if you close this window. |                    |
| SR Number                                           | Enter SRNumber                                                                         |                                                                                                    |                           |                    |
| Token                                               | Enter Token                                                                            |                                                                                                    | Generate                  | one per Admin-Tech |
| VPN                                                 | VPN 0                                                                                  |                                                                                                    |                           |                    |
|                                                     |                                                                                        |                                                                                                    |                           |                    |
|                                                     |                                                                                        |                                                                                                    |                           | Cancel             |
|                                                     |                                                                                        |                                                                                                    |                           | Close              |

Nadat u op **Upload** hebt geklikt, verschijnt het bericht **Upload geslaagd** om u te laten weten dat de **admintech** naar de SR is geüpload.

# List of Admin-techs

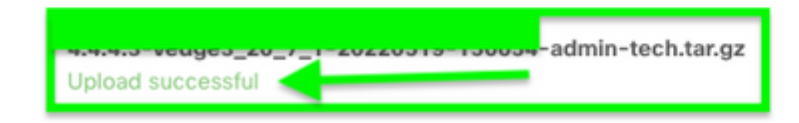

Ook hebben we nu de mogelijkheid op vManager om de **admin-tech** van het Edge-apparaat te halen, als de **admin-tech** al op het apparaat aanwezig is. Het kan zijn dat de **admin-tech** is gegenereerd via de CLI op het

👱 🛍 🗛

apparaat. Op vManager kunt u nu de kopieeroptie gebruiken om de afbeelding naar vManager te kopiëren en vervolgens te gebruiken om direct naar de Cisco SR-case te uploaden, zoals eerder vermeld.

Hier vindt u aanvullende informatie.

U kunt de **admin-techs** op het apparaat zien via:

| Hostname                                              | System IP                                                     | Device Model                  | Chassis Number/ID                      | State | Reachability | Site ID | BFD | Control          | Version    | Up Since                |
|-------------------------------------------------------|---------------------------------------------------------------|-------------------------------|----------------------------------------|-------|--------------|---------|-----|------------------|------------|-------------------------|
| @vedge1_20_6_3                                        | 4.4.4.1                                                       | vEdge Cloud                   | 6d8841a2-ce0d-d0e0-74d6-3              | •     | reachable    | 101     | 4   | 5                | 20.6.3     | 02 Jun 2022 11:18:00 PM |
|                                                       |                                                               |                               |                                        |       |              |         |     |                  |            | Generate Admin Tech     |
|                                                       |                                                               |                               |                                        |       |              |         |     |                  |            | View Admin Tech List    |
|                                                       |                                                               |                               |                                        |       |              |         |     |                  |            |                         |
|                                                       |                                                               |                               |                                        |       |              |         |     |                  |            |                         |
|                                                       |                                                               |                               |                                        |       |              |         |     |                  |            |                         |
|                                                       |                                                               |                               |                                        |       |              |         |     |                  | ^ <b>-</b> |                         |
| Li                                                    | st of A                                                       | dmin-t                        | echs                                   |       |              |         |     |                  |            |                         |
|                                                       |                                                               |                               |                                        |       |              |         |     |                  |            | Total R                 |
|                                                       |                                                               |                               |                                        |       |              |         |     | _                |            |                         |
| vedge1_20_6_3-20220520-110231-admin-tech.tar.gz       |                                                               |                               |                                        |       |              |         | Cop | y from device to | vManage    |                         |
| Created at: Not Available<br>File size: Not Available |                                                               |                               |                                        |       |              |         |     |                  | 02 Jun 202 |                         |
|                                                       |                                                               |                               |                                        |       |              |         |     |                  |            |                         |
|                                                       |                                                               |                               |                                        |       |              |         |     |                  |            |                         |
| Zodra de                                              | downl                                                         | oad is g                      | estart / voltooi                       | id:   |              |         |     |                  |            |                         |
|                                                       |                                                               |                               |                                        |       |              |         |     |                  |            |                         |
| Started copying Admin                                 | Tech from Device to vM                                        | lanage. After successful copy | , the download button will be enabled. |       |              |         | 3   | ĸ                |            |                         |
|                                                       | List of A                                                     | dmin-techs                    |                                        |       | ×            |         |     | _                |            |                         |
|                                                       | verdge 1,30,4,3<br>Greatest at Not-Avail<br>File start 1,2 MD | 20220520-110221-admin<br>utre | -techtar.gr                            |       | 0 4 0        |         |     |                  |            |                         |

De lijst van admin-techs toont de gedownloade. U kunt het cloud-pictogram gebruiken om het te uploaden naar de Cisco SR.

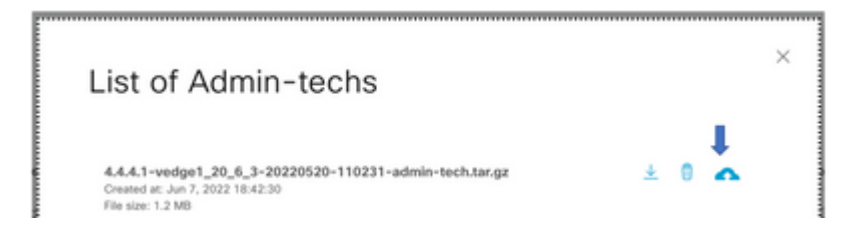

In release 20.6.x en later, als vManager in een Cluster-modus staat, kunt u admin-tech genereren over alle vManager-knooppunten met de optie Generate Admin Tech for vManager onder Tools > Operational Commands.

### Generate Admin Tech for vManage

Nadat u deze hebt gegenereerd, kunt u de vorige stappen gebruiken om de admin-techs rechtstreeks naar de TAC-case te uploaden.

#### vManager CLI

Alleen specifiek voor vManager kunt u de opdracht uploaden invoeren zodra het verzoek admin-tech via de CLI is gebruikt om de admin-tech te genereren en deze is voltooid. Gebruik deze syntaxis in dit voorbeeld. Voer na de prompt voor het wachtwoord het token in die u eerder hebt opgehaald.

vManage# request upload vpn 512 scp://69094XXXX@cxd.cisco.com:/test.file test.file 69094XXXX@cxd.cisco.com's password: test.file 100% 21 0.3KB/s 00:00 vManage#

### Controleer de bijlage van de case

Controleer of de **admin-tech** naar de case is geüpload met gebruik van SCM.

| Expand All | Preview All | 1 - 10 of 10 | Notes per page: |
|------------|-------------|--------------|-----------------|

|   | From       | Title               | Date ~               |  |
|---|------------|---------------------|----------------------|--|
| ~ | TACHIGHWAY | CXD Attached a File | 03/19/2021 at 18:08: |  |

#### Over deze vertaling

Cisco heeft dit document vertaald via een combinatie van machine- en menselijke technologie om onze gebruikers wereldwijd ondersteuningscontent te bieden in hun eigen taal. Houd er rekening mee dat zelfs de beste machinevertaling niet net zo nauwkeurig is als die van een professionele vertaler. Cisco Systems, Inc. is niet aansprakelijk voor de nauwkeurigheid van deze vertalingen en raadt aan altijd het oorspronkelijke Engelstalige document (link) te raadplegen.